## HOW TO CANCEL AN APPOINTMENT ON STARFISH

| Athletics   | ×                                 |
|-------------|-----------------------------------|
| воит ки 🥆   |                                   |
| sitting b   | MKU<br>MYKU                       |
| MONDAY APRI | EMAIL                             |
|             | D2L<br>ONLINE<br>LEARNING<br>TOOL |
|             | STARFISH                          |

## **STEP 1: LOG INTO STARFISH**

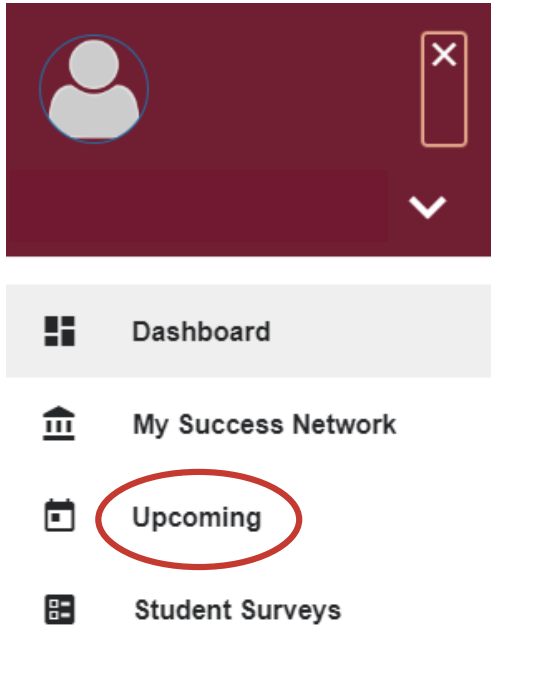

## **STEP 2: CLICK THE THREE BAR MENU (TOP LEFT) AND SELECT "UPCOMING"**

Friday, March 08 10:30 am–11:00 am

Tutoring Services, Rohrbach Library Room 26

FUNDAMENTALS OF MATH I (MAT\_103\_030\_SPRING2024)

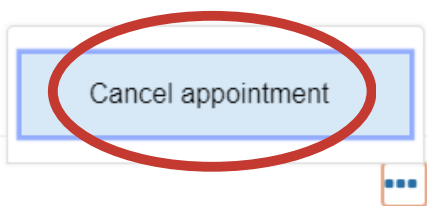

## **STEP 3: CLICK THE THREE DOTS (LOWER RIGHT CORNER). THEN CLICK "CANCEL APPOINTMENT"**